## How to Set a User Name

1. Open a browser to the Minuteman Catalog <u>http://library.minlib.net/search/</u>

2. In the upper right corner, click Login to My Account

| • 🛛 •            | 🗙 🔀 Goog           | le             | د <b>ت ـ</b><br>• (م)             |   |
|------------------|--------------------|----------------|-----------------------------------|---|
| New Search       | Print              | Help<br>Minute | Login to My Account               | - |
| <u>0000   Es</u> | <u>pañol   F</u> i | rançais        | <u>Português</u>   <u>Русский</u> |   |

3. Enter your library card number and PIN, then click Submit

## Minuteman Library Network - My Account Login

| Please enter the following information:               |  |  |  |
|-------------------------------------------------------|--|--|--|
| Library Card # or <u>Username</u> :<br>22051000041852 |  |  |  |
| PIN:                                                  |  |  |  |
| Submit                                                |  |  |  |
| Porget Your PIN?                                      |  |  |  |

4. In the My Information panel, click Modify Personal Information.

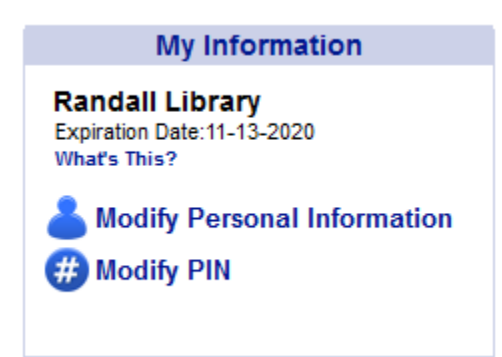

5. On the Modify Personal Information screen, enter your preferred user name, then click Submit at the very bottom of the screen.

## Modify Personal Information

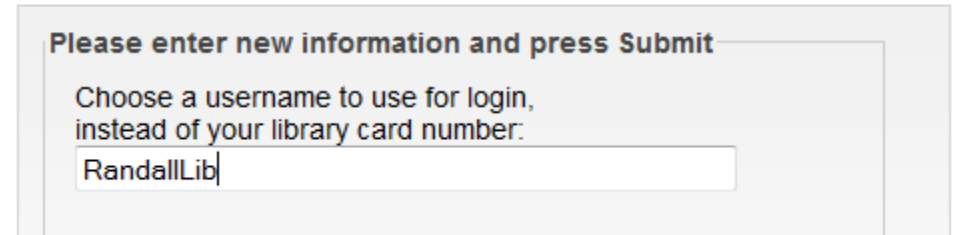

6. You can now log into your account with your new user name. Note that your library card number will also work. If you ever forget your user name, you can return to the Modify Personal Information screen to view it.